White Paper

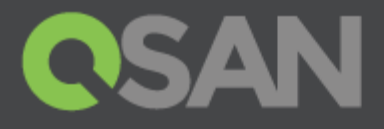

# How to Configure iSCSI Initiator in Microsoft Windows Server 2012 R2

Part Number: QSWP1604A Published: May 2016 Edition: 1.0

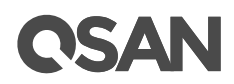

#### Copyright

© Copyright 2016 QSAN Technology, Inc. All rights reserved. No part of this document may be reproduced or transmitted without written permission from QSAN Technology, Inc.

Edition 1.0 (May 2016)

This edition applies to QSAN XCubeSAN Series. Note that this document was produced based on beta code and some screens may change when it becomes generally available.

QSAN Technology, Inc.

4F., No.103, Ruihu St., Neihu Dist., Taipei City 114, Taiwan (R.O.C.)

Tel: +886-2-7720-2118 Fax: +886-2-7720-0295

Email: <u>sales@qsan.com</u> Website: <u>www.qsan.com</u>

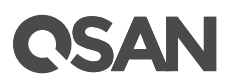

## Notices

This document could include typographical errors or technical inaccuracies. Changes are made to the document periodically. These changes will be incorporated in new editions of the publication. QSAN may make improvements or changes in the products. All features, functionality, and product specifications are subject to change without prior notice or obligation. Document contained herein is subject to change without notice.

The references in this document to non-QSAN websites are provided for convenience only. They do not in any manner serve as an endorsement of those websites. The documents at those websites are not part of the materials for QSAN products. Using those websites is at your own risk.

Any performance data contained herein was determined in a controlled environment. Therefore, the results obtained in other operating environments may vary significantly. Some measurements may have been made on development-level systems and there is no guarantee that these measurements will be the same on generally available systems. Furthermore, some measurements may have been estimated through extrapolation. Actual results may vary. Users of this document should verify the applicable data for their specific environment.

This information contains examples of data and reports used in daily business operations. To illustrate them as completely as possible, the examples include the names of individuals, companies, brands, and products.

All of these names are fictitious and any similarity to the names and addresses used by an actual business enterprise is entirely coincidental.

#### Trademarks

QSAN, the QSAN logo, and qsan.com are trademarks or registered trademarks of QSAN Technology, Inc. All products and trade names used in this document are trademarks or registered trademarks of their respective companies.

### **Technical Support**

Thank you for using QSAN Technology, Inc. products; if you have any questions, please contact QSAN Support. We will reply to you as soon as possible.

- Website: <u>http://www.qsan.com/en/contact\_support.php</u>
- Email: <u>support@qsan.com</u> (09:00 GMT+8 ~ 18:00 GMT+8, 09:00 GMT ~ 18:00 GMT)
- Skype ID: qsan.support (09:00 GMT+8 ~ 18:00 GMT+8, 09:00 GMT ~ 18:00 GMT)

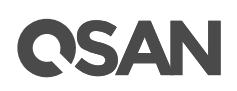

## Contents

| Noti | ices                            | İ          |
|------|---------------------------------|------------|
| -    | Trademarks<br>Technical Support | . i<br>. i |
| Con  | figure iSCSI Initiator          | 1          |
|      | Executive Summary               | 1<br>1     |
| -    | Test Environment                | 1          |
|      | Configuration Guide             | 1          |
|      | Enable Multipath I/O feature    | 1          |
|      | Connect to iSCSI Target         | 2          |
|      | Setup MPIO (Multipath I/O)      | 4          |
|      | Enable MPIO Support             | 6          |
|      | Configure Multipath Policy      | 9          |
|      | Disconnect1                     | 0          |
| (    | Conclusion1                     | 1          |
|      | Apply To                        | 1          |
|      | Reference                       | 1          |

## **CSAN**

## Configure iSCSI Initiator

#### **Executive Summary**

In this document, we will guide users to understand how to use the software iSCSI initiator in Microsoft<sup>®</sup> Windows<sup>®</sup> Server 2012 R2 to connect to QSAN XCubeSAN dual controller system. We will also demonstrate the steps pertaining to how multipath I/O be configured with XCubeSAN for achieving the expected throughput.

#### Audience

This document is applicable for QSAN customers and partners who are familiar with QSAN products. Any settings which are configured with basic operations will not be detailed in this document. If there is any question, please refer to the user manuals of products, or contact QSAN support for further assistance.

### **Test Environment**

#### Host

- OS: Microsoft Windows Server 2012 R2
- Software: Microsoft iSCSI initiator

#### Storage

• QSAN XCubeSAN XS5224

Firmware Version: 1.0.0

### **Configuration Guide**

Here is the step by step to setup Microsoft iSCSI Initiator. Please visit Microsoft website for latest iSCSI initiator.

#### Enable Multipath I/O feature

1. Open the Server Manager window, and click Add roles and features

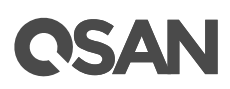

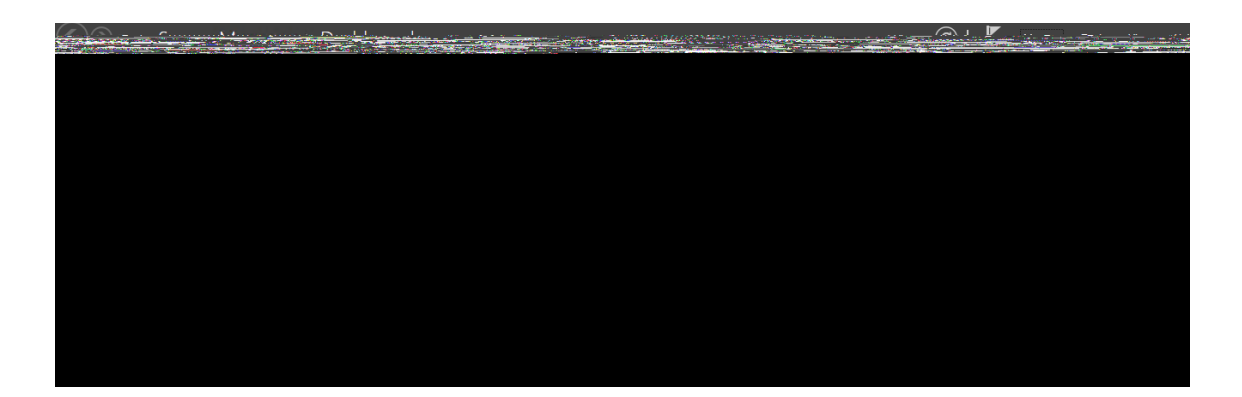

2. Check the item of Multipath I/Qand click Next button to install this new feature.

| elect features                                                          |                                                                                                    | DESTINATION SERVE<br>WIN-4T40QOP1V                                                                                                    |
|-------------------------------------------------------------------------|----------------------------------------------------------------------------------------------------|----------------------------------------------------------------------------------------------------|
| The destination server has<br>Before You Begin                          | a pending restart. We recommend that you restart the destination<br>Select one or more features to install on the selected server.                                                                                                    | n server before either installing o                                                                                                    |
| Server Selection<br>Server Roles<br>Features<br>Confirmation<br>Results | Group Policy Management     Group Policy Management     IIS Hostable Web Core     Ink and Handwriting Services     Internet Printing Client     IP Address Management (IPAM) Server     iSNS Server service     LPR Port Monitor     Management OData IIS Extension     Media Foundation     Message Queuing     ✓ Multipath I/O     Network Load Balancing     Peer Name Resolution Protocol     Ouality Windows Aurlin Video Experience     ✓     Wultipath //O | Multipath I/O, along with the<br>Microsoft Device Specific Module<br>(DSM) or a third-party DSM,<br>provides support for using multiple<br>data paths to a storage device on<br>Windows. |

3. This requires a reboot of server to take effect.

#### Connect to iSCSI Target

- 1. Run Microsoft iSCSI Initiator.
- 2. Input IP address of the iSCSI LAN port on XS5224, and click Quick Connectbutton.

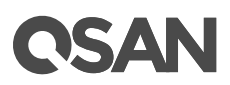

| igots                                             | Discoupru                                                                  | Esucrito Torgota                                                                                      | Volumos and Douisos                             |            | Configuration                              |
|---------------------------------------------------|----------------------------------------------------------------------------|----------------------------------------------------------------------------------------------------|-------------------------------------------------|------------|--------------------------------------------|
| Duick C                                           | oppect                                                                     | Favorice Targets                                                                                      | volumes and bevices                             | RADIOS     | Configuration                              |
| To disc<br>DNS na                                 | over and lo<br>ame of the l                                                | g on to a target usir<br>target and then click                                                        | ig a basic connection, t<br>Quick Connect.      | ype the IP | address or                                 |
| <u>T</u> arget                                    | : 19                                                                       | 2.168.21.1                                                                                            |                                                 | <u>_</u>   | iick Connect                               |
| Discove                                           | ered target                                                                | s ———                                                                                                 |                                                 |            |                                            |
|                                                   |                                                                            |                                                                                                    |                                                 |            | <u>R</u> efresh                            |
| Name                                              |                                                                            |                                                                                                    |                                                 | Status     |                                            |
| To con<br>click Ci                                | nect using a                                                               | advanced options, se                                                                                  | elect a target and then                         |            | Cognect                                    |
| To con                                            | pletely disc                                                               | connect a target, sel                                                                                 | act the target and                              |            |                                            |
| then d                                            | lick Disconn                                                               | ect.                                                                                                  |                                                 |            | Disconnect                                 |
| then d<br>For tar<br>select                       | ick Disconn<br>get properi<br>the target a                                 | ect.<br>ties, including configu<br>and click Properties.                                              | uration of sessions,                            |            | Disconnect<br>Properties                   |
| then d<br>For tar<br>select<br>For coi<br>the tar | ick Disconn<br>rget properi<br>the target a<br>nfiguration<br>rget and the | ect.<br>ties, including configu<br>and click Properties.<br>of devices associate<br>an click Devices. | uration of sessions,<br>d with a target, select |            | <u>Disconnect</u><br>Properties<br>Deyjces |

3. Select the target name, and then click Done button.

| Quick Connect                                                                                                    | X                                                                   |
|----------------------------------------------------------------------------------------------------|---------------------------------------------------------------------|
| Targets that are available for connection at the<br>provided are listed below. If multiple targets ar<br>to each target individually. | IP address or DNS name that you<br>e available, you need to connect |
| Connections made here will be added to the list<br>to restore them will be made every time this cor                                   | of Favorite Targets and an attempt<br>nputer restarts.              |
| Discovered targets                                                                                                    |                                                                     |
| Name                                                                                                    | Status                                                              |
| ign.2004-08.tw.com.qsan:dev0.ctr1                                                                                                    | Connected                                                           |
| Progress report<br>Immediate Login Succeeded.Persistent Login f<br>after system reboot                                                | ailed, target will not be available                                 |
| Connect                                                                                                    | Done                                                                |

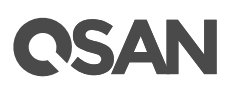

| 5CSI Initiator Properties                                                                                            | ×                      |
|----------------------------------------------------------------------------------------------------|------------------------|
| Targets Discovery Favorite Targets Volumes and Devices                                                               | RADIUS Configuration   |
| Quick Connect                                                                                                    | I                      |
| To discover and log on to a target using a basic connection,<br>DNS name of the target and then click Quick Connect. | type the IP address or |
| Iarget:                                                                                                    | Quick Connect,         |
| Discovered targets                                                                                                   |                        |
|                                                                                                    | <u>R</u> efresh        |
| Name                                                                                                    | Status                 |
| ign.2004-08.tw.com.gsan:dev0.ctr1                                                                                    | Connected              |
| To connect using advanced ontions, select a target and then                                                          |                        |
| click Connect.                                                                                                    | Connect                |
| To completely disconnect a target, select the target and<br>then click Disconnect.                                   | Disconnect             |
| For target properties, including configuration of sessions,<br>select the target and click Properties.               | Properties             |
| For configuration of devices associated with a target, select<br>the target and then click Devices.                  | De <u>v</u> ices       |
| More about basic ISCSI connections and targets                                                                       |                        |
| ОК                                                                                                    | Cancel Apply           |

4. It connects to an iSCSI disk now.

### Setup MPIO (Multipath I/O)

- 1. If running MPIO, please continue.
- 2. Click Discovery tab to connect the second path.
- 3. Click Discover Portalbutton. Enter the IP address or DNS name of the target.

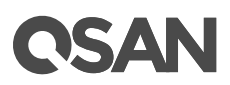

| gets       Discovery       Favorite Targets       Volumes and Devices       RADIUS       C         Farget portals       The system will look for Targets on following portals:       Rei         Address       Port       Adapter       IP a         192.168.21.1       3260       Default       Default         To add a target portal, click Discover Portal.       Ediscove       Discover         To remove a target portal, select the address above and then click Remove.       Ber         SNS servers       Rei         The system is registered on the following (SNS servers:       Rei         Name       To add an ISNS server, click Add Server.       Add S         To remove an iSNS server, select the server above and then click Remove.       Rei                                                                                                    |              |
|----------------------------------------------------------------------------------------------------|--------------|
| Farget portals       Ref         Address       Port       Adapter       IP a         Address       Port       Adapter       IP a         192.166.21.1       3260       Default       Default         To add a target portal, click Discover Portal.         Discover         To remove a target portal, select the address above and then click Remove. <td< td=""><td>onfiguration  </td></td<>                                                                                                    | onfiguration |
| The system will look for Targets on following portals:       Ref         Address       Port       Adapter       IP a         192.168.21.1       3260       Default       Default         To add a target portal, click Discover Portal.       E Discover       Discover         To remove a target portal, select the address above and then click Remove.       Er       Discover         SNS servers       Ref       Name       Name         To add an ISNS server, click Add Server.       Add S       Add S         To remove an ISNS server, select the server above and then click Remove.       Ref                                                                                                    |              |
| To add a target portal, click Discover Portal.       IP a dapter       IP a 192.168.21.1       3260       Default       Default <td>resh</td>                                                                                                    | resh         |
| 192.168.21.1       3260       Default       Default         To add a target portal, click Discover Portal.          Discove          To remove a target portal, select the address above and then click Remove.          Bernove and the servers          SNS servers       Ref         Name          To add an ISNS server, click Add Server.        Add Server.         To remove an ISNS server, select the server above and then click Remove.          Ref          More about Discovery and ISNS                                                                                                    | dress        |
| To add a target portal, click Discover Portal.       Discove         To remove a target portal, select the address above and then click Remove.       Ref         SNS servers       SNS servers:         The system is registered on the following (SNS servers:       Ref         Name       Name         To add an ISNS server, click Add Server.       Add S         To remove an ISNS server, select the server above and then click Remove.       Ref         More about Discovery and ISNS       Server                                                                                                    | ult          |
| To add a target portal, click Discover Portal.       Discove         To remove a target portal, select the address above and then click Remove.       Ref         SNS servers       SNS servers:         The system is registered on the following (SNS servers:       Ref         Name       Name         To add an ISNS server, click Add Server.       Add S         To remove an ISNS server, select the server above and then click Remove.       Ref         More about Discovery and ISNS       Server                                                                                                    |              |
| To add a target portal, click Discover Portal.       Discove         To remove a target portal, select the address above and then click Remove.       Ref         SNS servers       SNS servers:         The system is registered on the following iSNS servers:       Ref         Name       Name         To add an ISNS server, click Add Server.       Add S         To remove an iSNS server, select the server above and then click Remove.       Ref         More about Discovery and ISNS       Server                                                                                                    |              |
| To remove a target portal, select the address above and Berthen click Remove. SNS servers The system is registered on the following (SNS servers: Rel Name To add an ISNS server, click Add Server. Add S To remove an ISNS server, select the server above and Rer then click Remove. More about Discovery and ISNS                                                                                                    | Portal       |
| To remove a uSNS server, click Add Server.       Add S         To add an ISNS server, click Add Server.       Add S         To remove an ISNS server, select the server above and then click Remove.       Ref                                                                                                    |              |
| SNS servers       Rel         The system is registered on the following (SNS servers: Rel       Rel         Name       Name         To add an ISNS server, click Add Server.       Add S         To remove an ISNS server, select the server above and then click Remove.       Ref         More about Discovery and ISNS       Server                                                                                                    | iove         |
| SNS servers       Rel         The system is registered on the following (SNS servers:       Rel         Name       Name         To add an ISNS server, click Add Server.       Add S         To remove an ISNS server, select the server above and then click Remove.       Ref         More about Discovery and ISNS       Server                                                                                                    |              |
| The system is registered on the following (SNS servers:     Ref       Name     Image: Server is a server is a server |              |
| Name         To add an ISNS server, click Add Server.         Add S         To remove an ISNS server, select the server above and then click Remove.         More about Discovery and ISNS                                                                                                    | resh         |
| To add an ISNS server, click Add Server. Add S<br>To remove an ISNS server, select the server above and Rep<br>then click Remove. More about Discovery and ISNS                                                                                                    |              |
| To add an ISNS server, click Add Server. Add S To remove an ISNS server, select the server above and Reg then click Remove. More about Discovery and ISNS                                                                                                    |              |
| To add an ISNS server, click Add Server. Add S To remove an ISNS server, select the server above and Reg then click Remove. More about Discovery and ISNS                                                                                                    |              |
| To add an ISNS server, click Add Server. Add S To remove an ISNS server, select the server above and Ren then click Remove. More about Discovery and ISNS                                                                                                    |              |
| To remove an ISNS server, select the server above and Reg                                                                                                    | erver        |
| More about Discovery and ISNS                                                                                                    |              |
| More about Discovery and ISNS                                                                                                    | love         |
| More about Discovery and iSNS                                                                                                    |              |
| More about Discovery and iSNS                                                                                                    |              |
|                                                                                                    |              |
|                                                                                                    |              |
|                                                                                                    |              |
| 0K _ [                                                                                                    |              |

| Discover Target Portal                                                                           | ×                                |  |  |  |
|--------------------------------------------------------------------------------------------------|----------------------------------|--|--|--|
| Enter the IP address or DNS name a want to add.                                                  | nd port number of the portal you |  |  |  |
| To change the default settings of the discovery of the target portal, click the Advanced button. |                                  |  |  |  |
| IP address or DNS name:                                                                          | Port: (Default is 3260.)         |  |  |  |
| 192.168.22.2                                                                                     | 3260                             |  |  |  |
|                                                                                                  |                                  |  |  |  |
| Advanced                                                                                         | OK Cancel                        |  |  |  |

4. Click OK button.

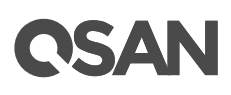

| SCSI Initiator Properties                                                                                              | ×                      |
|----------------------------------------------------------------------------------------------------|------------------------|
| Targets Discovery Favorite Targets Volumes and Devices                                                                 | RADIUS Configuration   |
| Quick Connect                                                                                                    |                        |
| To discover and log on to a target using a basic connection, I<br>DNS name of the target and then click Quick Connect. | type the IP address or |
| Iarget:                                                                                                    | Quick Connect          |
| Discovered targets                                                                                                    |                        |
|                                                                                                    | <u>R</u> efresh        |
| Name                                                                                                    | Status                 |
| iqn.2004-08.tw.com.qsan:dev0.ctr1                                                                                      | Connected              |
| ign.2004-08.tw.com.gsan:dev0.ctr2                                                                                      | Inactive               |
| To connect using advanced options, select a target and then                                                            | Connect                |
| click Connect.                                                                                                    |                        |
| to completely disconnect a target, select the target and then click Disconnect.                                        | Disconnect             |
| For target properties, including configuration of sessions,<br>select the target and click Properties.                 | Properties             |
| For configuration of devices associated with a target, select the target and then click Devices.                       | De <u>v</u> ices       |
| More about basic ISCSI connections and targets                                                                         |                        |
| ОК                                                                                                    | Cancel Apply           |

| Connect To Target                                                                                                    | ×      |
|----------------------------------------------------------------------------------------------------|--------|
| Target name:                                                                                                    |        |
| iqn.2004-08.tw.com.qsan:dev0.ctr2                                                                                                    |        |
| ✓ Add this connection to the list of Favorite Targets.<br>This will make the system automatically attempt to restore the<br>connection every time this computer restarts. |        |
| ✓ Enable multi-path                                                                                                    |        |
| Advanced                                                                                                    | Cancel |

- 5. Click Targets tab, select the second path, and then click Connect button.
- 6. Enable Enable multi-path checkbox. Then click OK button.
- 7. Done, it connects to an iSCSI disk with multi-path.

#### **Enable MPIO Support**

1. For the iSCSI storage, use the iSCSI Initiatorto connect to the XS5224 with volume attached to LUN on it first.

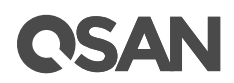

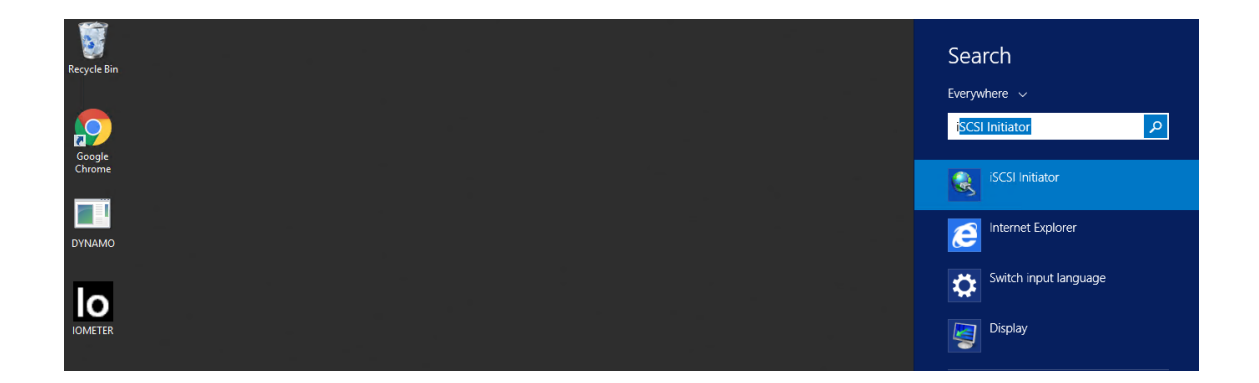

2. In Device Manager, under Disk drives, it will display one or more disks, depends on how many paths available to a single volume on the storage. There are two identical SCSI devices to one volume on XS5224 as two paths are available from the host to the storage.

Qsan XS5224 SCSI Disk Device Qsan XS5224 SCSI Disk Device

3. After adding the Multipath I/O feature, MPIO support for iSCSI devices can be added or removed via MPIO tool.

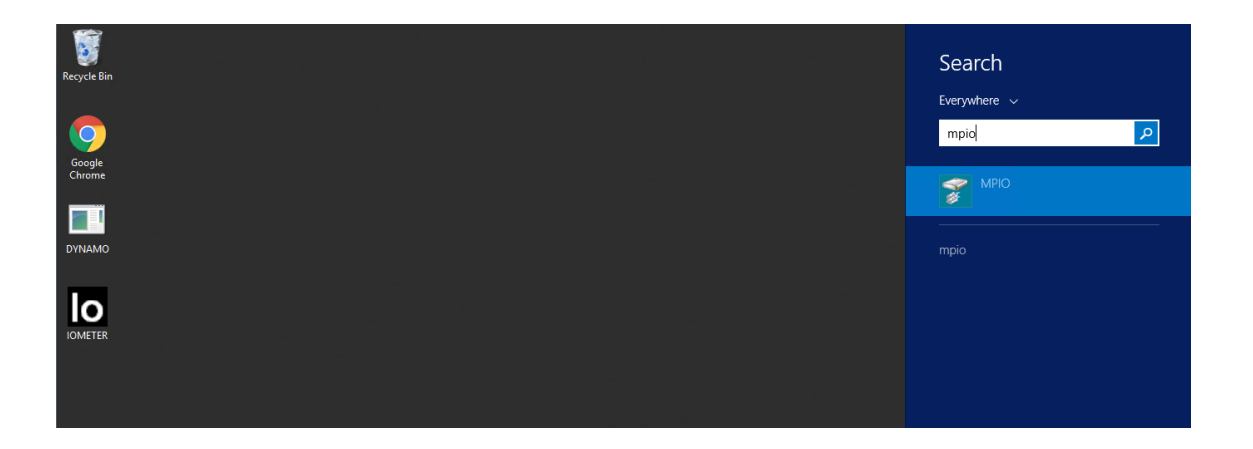

4. In MPIO Propertieswindow, switch to the label of Discover MultiPaths, check the option of Add support for iSCSI deviceand click Add button. A reboot for the host is required for this setting to take effect.

## **CSAN**

| MPIO Properties                                      | x                |
|------------------------------------------------------|------------------|
| MPIO Devices Discover Multi-Paths DSM Install Config | uration Snapshot |
| SPC-3 compliant                                      |                  |
| Device Hardware Id                                   |                  |
|                                                      |                  |
|                                                      |                  |
| Add support for iCOST devices                        |                  |
| Add support for SAS devices                          |                  |
|                                                      | Add              |
| Qthers                                               |                  |
| Device Hardware Id                                   |                  |
|                                                      |                  |
|                                                      |                  |
|                                                      | Add              |
|                                                      | A <u>u</u> u     |
|                                                      |                  |
| ОК                                                   | Cancel           |

5. After reboot, logon the iSCSI target again. The iSCSI disk drive in Device Managerbecomes a multi-path disk device now.

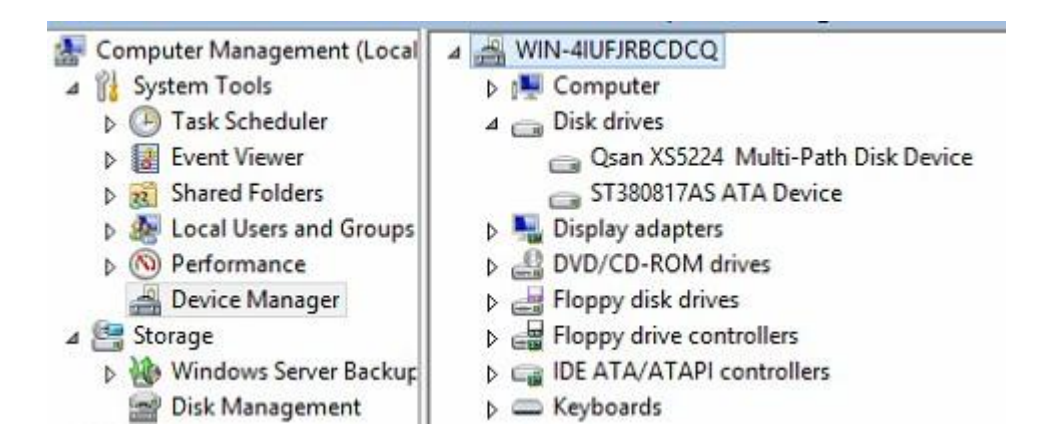

- 6. For FC (Fibre Channel) volume, the steps to enable the MPIO support are similar as the iSCSI storage. Here is an example, connecting the host with HBA to the storage, and there is a volume attached with a LUN.
- 7. In MPIO Properties window, switch to the label of Discover MultiPaths. The FC device will be listed in the SPC-3 compliant column. Select the Qsan and click Add button. It will take about half minutes to accomplish the setting, and then a reboot on the server is necessary to let it take effect.

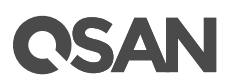

|              | MIPIO P                                        | roperties   |                       |
|--------------|------------------------------------------------|-------------|-----------------------|
| 4PIO Devices | Discover Multi-Paths                           | DSM Install | Configuration Snapsho |
| SPC-3 comp   | slant                                          |             |                       |
| Device Ha    | ardware Id                                     |             | 1.6                   |
| Qsan         |                                                |             |                       |
|              |                                                |             |                       |
|              |                                                |             |                       |
|              |                                                |             |                       |
| Add sup      | port for (SCSI devices                         |             |                       |
| Add sup      | port for ISCSI devices<br>port for SAS devices |             |                       |

8. After reboot, the volume on XS5224 in Device Manager becomes a multi-path disk device.

#### **Configure Multipath Policy**

1. For the iSCSI disk, the multipath policy can be specified inside the Microsoft iSCSI initiator.

| Devices     X       Na     Device Details     X       Dis     MPIO                                                                                                    | Devices     X       Na     Device Details     X       Dis     MPIO                                                                                                    |                   |                                                                                                    | iSCSI Initiator  | Propertie  | es                                     | L          | 2  |
|----------------------------------------------------------------------------------------------------|----------------------------------------------------------------------------------------------------|-------------------|----------------------------------------------------------------------------------------------------|------------------|------------|----------------------------------------|------------|----|
| Na     Device Details     X       Dis     MPIO                                                                                                    | Na       Device Details       X         Dis       MPIO                                                                                                    |                   |                                                                                                    | Devices          |            |                                        | ×          |    |
| Note     MPIO       Load balance policy:     Round Robin       Fail Over Only     Round Robin       Round Robin     V       Fail Over Only     Round Robin       Round Robin With Subset     Least Blocks       Least Blocks     Least Blocks       Vol     This device has the following paths:       Les     Path Id       Status     Type       Weight     Session ID       0x7704000     Conne       Active     n/a       fffe000009c6020-4t                                                                                                    | Name       MPIO         Load balance policy:       Round Robin         Round Robin       Vision         Round Robin With Subset       Least Elocks         Least Blocks       Least Blocks         Vol       This device has the following paths:         Les       Path Id       Status         Der       0x77040000         Col       Conne                                                                                                    | Na                |                                                                                                    | Device I         | Details    |                                        | x          |    |
| Load balance policy:         Round Robin       v         Fail Over Only         Round Robin With Subset         Least Queue Depth         Weighted Paths         Least Blocks         This degice has the following paths:         Path Id       Status         De         Cor                                                                                                    | Load balance policy:<br>Round Robin V Fail Over Only Round Robin With Subset Least Queue Depth Weighted Paths Least Blocks This device has the following paths: Les Path Id Status Type Weight Session ID 0x77040000 Conne Active n/a ffffe000009c6020-4( 0x77040001 Conne Active n/a ffffe000009c6020-4( Cor                                                                                                    | Dis               | MPIO                                                                                                    |                  |            |                                        |            |    |
| Round Robin       V         Fail Over Only       Round Robin         Round Robin       Round Robin         Round Robin       Round Robin         Round Robin       Round Robin         Round Robin       Round Robin         Round Robin       Round Robin         Round Robin       Round Robin         Round Robin       Round Robin         Round Robin With Subset       Least Quee Depth         Weighted Paths       Least Blocks         Least Blocks       Inis degice has the following paths:         Les       Path Id       Status       Type         Der       0x77040000       Conne       Active       n/a         Got       Conne       Active       n/a       ffffe000009c6020-4K | Round Robin       V         Round Robin       Round Robin         Round Robin       Round Robin         Round Robin       Round Robin         Round Robin       Round Robin         Weight Round Robin       Weight Session ID         Units degice has the following paths:       Path Id         Status       Type         Weight       Session ID         0x77040000       Conne         Active       n/a         ffffe000009c6020-4t         0x77040001       Conne         Active       n/a         ffffe000009c6020-4t |                   | Load balance policy                                                                                     | :                |            |                                        |            |    |
| Fail Over Only         Round Robin         Round Robin         Round Robin         Round Robin         Round Robin         Round Robin         Weighted Paths         Least Blocks                                                                                                    | Fail Over Only         Round Robin         Round Robin         Round Robin         Round Robin         Round Robin         Round Robin         Round Robin         Weighted Path's         Least Blocks                                                                                                    |                   | Round Robin                                                                                             |                  |            | ~                                      |            |    |
| Vol     This degice has the following paths:       Les     Path Id     Status       Dation     Status     Type       Weight     Session ID       0x77040000     Conne       Active     n/a       fffe000009c6020-4K       Cor                                                                                                    | Voi       This degice has the following paths:         Les       Path Id       Status       Type       Weight       Session ID         0x77040000       Conne       Active       n/a       ffffe000009c6020-4t         0x77040001       Conne       Active       n/a       ffffe000009c6020-4t         Cor       Session ID       Session ID       Session ID                                                                                                    |                   | Fail Over Only<br>Round Robin<br>Round Robin With<br>Least Queue Dept<br>Weighted Paths<br>Least Blocks | Subset<br>า      |            |                                        |            |    |
| Led<br>Path Id Status Type Weight Session ID<br>0x77040000 Conne Active n/a ffffe000009c6020-4C<br>0x77040001 Conne Active n/a ffffe000009c6020-4C<br>Co                                                                                                    | Led Path Id Status Type Weight Session ID<br>0x77040000 Conne Active n/a ffffe000009c6020-4(<br>0x77040001 Conne Active n/a ffffe000009c6020-4(<br>Cor                                                                                                    | Vol               | This de <u>v</u> ice has the                                                                            | following paths: |            |                                        |            |    |
| 0x77040000 Conne Active n/a ffffe000009c6020-4C<br>0x77040001 Conne Active n/a ffffe000009c6020-4C<br>Co                                                                                                    | 0x77040000         Conne         Active         n/a         ffffe000009c6020-4(           0x77040001         Conne         Active         n/a         ffffe000009c6020-4(                                                                                                    | Vol<br>Leç<br>Det | Path Id St                                                                                              | atus Type        | Weight     | Session ID                             |            |    |
|                                                                                                    |                                                                                                    | De                | 0x77040000 Co<br>0x77040001 Co                                                                          | nne Active       | n/a<br>n/a | ffffe000009c6020-<br>ffffe000009c6020- | -4C<br>-4C |    |
|                                                                                                    |                                                                                                    | Cor               |                                                                                                    |                  |            |                                        |            |    |
|                                                                                                    |                                                                                                    | _                 |                                                                                                    |                  |            |                                        |            | i. |
|                                                                                                    |                                                                                                    |                   |                                                                                                    |                  |            |                                        | _          |    |
|                                                                                                    |                                                                                                    |                   |                                                                                                    |                  |            |                                        |            | -  |
|                                                                                                    |                                                                                                    | -                 |                                                                                                    |                  |            |                                        |            |    |

- 2. For the FC disk, the multipath policy can be specified by right clicking on the multi-path disk device in the Device manager, and then select Properties
- 3. In MPIO label, the policy can be modified.

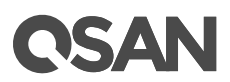

2. Done, the iSCSI device disconnect successfully.

#### Conclusion

QSAN XCubeSAN series products provide Active-Active dual controller and support ALUA, user don't have to pre-configure any option on XCubeSAN system to achieve the redundancy between Windows server and XCubeSAN, just make sure the multipath I/O session is well-configured and the failover/back mechanism will automatically be executed once one of controllers gets failed.

### Apply To

- XCubeSAN Series
- AegisSAN Q500 Series
- AegisSAN LX Series
- AegisSAN V100 Series

### Reference

#### Obsolete QSAN White Paper

• QWP201201-How\_To\_Enable\_MPIO\_in\_WS2008.pdf